# คู่มือการใช้งานระบบประเมินรายวิชาปฏิบัติการสำหรับ Admin

- 1. เข้าเว็บไซต์ของศูนย์เครื่องมือ ๆ http://cse.wu.ac.th
- 2. เลือก Banner ด้านซ้ายดังภาพ

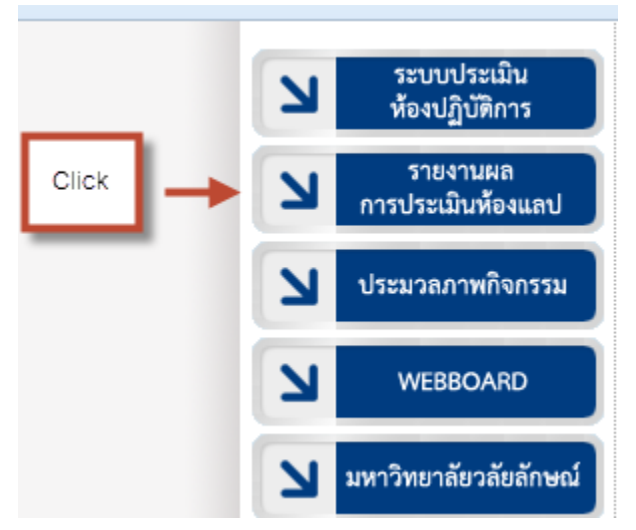

3. เลือกเมนูสำหรับ Admin ดังภาพ

|                        | เมินรายวิชาปฏิบัติการ<br>Course Evaluation                                                                                    |
|------------------------|----------------------------------------------------------------------------------------------------|
| หนาหลก                 |                                                                                                    |
| LAB Course Evaluation. | <ul> <li>สำหรับ ผอ./รอง ผอ.ศตว.</li> <li>สำหรับนักวิทยาศาสตร์</li> <li>สำหรับหัวหน้าฝ่าย</li> <li>สำหรับ Admin</li> </ul>     |
|                        |                                                                                                    |
| สุนย์เครื่อง           | เมื่อวิทยาศาสตร์และเทคโนโลยี มหาวิทยาลัยวลัยลักษณ์ เลขที่ 222 ต.ไทยบุรี อ.ท่าศาลา จ. นครศรีธรรมราช<br>CSE:Walailak University |

4. เข้าสู่ระบบด้วย username และ password (ใช้ตัวเดียวกับระบบเมลล์ของมหาลัย) ดังภาพ

| ۲ <sup>2</sup> 1                                                          | บประเมินรายวิชาปฏิบัติการ<br>LAB Course Evaluation             |                                                                   |                            |
|---------------------------------------------------------------------------|----------------------------------------------------------------|-------------------------------------------------------------------|----------------------------|
| ຜູ້ດູແລຣະນນ∣ເນ້າສູ່ຈະນນ<br>ເວີຣິເທັ<br>USERNAME:<br>PASSWORD:<br>3. Click | Login.                                                         | 1. กรชก username<br>2. กรชก password                              |                            |
|                                                                           | สูนย์เครื่องมือวิทยาศาสตร์และเทคโนโลยี มนาวิทยา<br><u>CSE:</u> | าลัยวลัยลักษณ์ เลขที่ 222 ต.ไทยบุรี<br><u>Walailak University</u> | อ.ท่าศาลา จ. นดรศรีธรรมราช |

5. ระบบจะเข้าสู่หน้าเมนูของ Admin ดังภาพ

| ระบบประเภ<br>LAB   | เ็นรา<br>Cou | ยวิชาปฏิบัติการ<br>rse Evaluation                                                                             |                   |
|--------------------|--------------|----------------------------------------------------------------------------------------------------|-------------------|
| Administrator      |              |                                                                                                    | <u>ออกจากระบบ</u> |
|                    | ศูเ          | ยินดีด้อนรับ ผู้ดูแลระบบ : คุณ ชัยวัฒน์ พวงคลัง<br>เยเ์ครื่องมือวิทยาศาสตร์และเทคโนโลยี มหาวิทยาลัยวลัยลักษณ์ |                   |
| • ปร               | ะจำภาด       | าปีการศึกษา 2556 ภาคเรียนที่ 4                                                                                |                   |
|                    | 2            | <u>เปิด/ปิด ระบบ</u>                                                                                          |                   |
|                    | 2            | สืบค้นข้อมูล                                                                                                  |                   |
|                    | 2            | Lock รหัสนักศึกษา                                                                                             |                   |
| EXE CORRE EXAMANON | 2            | <u>CHECK รายวิชาที่ค้างการประเมิน</u>                                                                         |                   |

6. การ เปิด/ปิด ระบบ Admin สามารถทำได้ ดังภาพ

|                            | າະນນປາະເມົາ<br>LAB C | นรายวิชาปฏิบัติการ<br>course Evaluation |                                |                   |
|----------------------------|----------------------|-----------------------------------------|--------------------------------|-------------------|
| Administrator              |                      |                                         |                                | <u>ออกจากระบบ</u> |
|                            |                      |                                         |                                |                   |
|                            |                      | ยินดีต้อนรับ ผู้ดูแลระบ                 | บ : คุณ ชัยวัฒน์พวงคลัง        |                   |
| _                          |                      | ศูนย์เครื่องมือวิทยาศาสตร์และเ          | ทคโนโลยี มหาวิทยาลัยวลัยลักษณ์ |                   |
|                            | • ประส               | ากาคปีการศึกษา 2556 ภาคเรียนท์          | 14                             |                   |
|                            |                      | 🥏 เปิด/ปิด ระบบ 🔶                       | Click                          |                   |
| <b>A</b>                   |                      | <i>🥪</i> <u>สืบค้นข้อมูล</u>            |                                |                   |
|                            | $\rightarrow$        | 🥏 Lock รหัสนักศึกษา                     |                                |                   |
| LAB Con                    | se. Exclusion        | 🥏 <u>CHECK รายวิชาที่ค้างการป</u>       | <u>ระเมิน</u>                  |                   |
| Ó                          | ระบบประเมิ<br>LAB (  | นรายวิชาปฏิบัติการ<br>Course Evaluation |                                |                   |
| Administrator              |                      |                                         | 1. กรอกวันที่เริ่มการประเมิน   |                   |
| <ul> <li>ประจำภ</li> </ul> | าคปีการศึกษา 2556    | ภาคเรียนที่ 4                           |                                |                   |

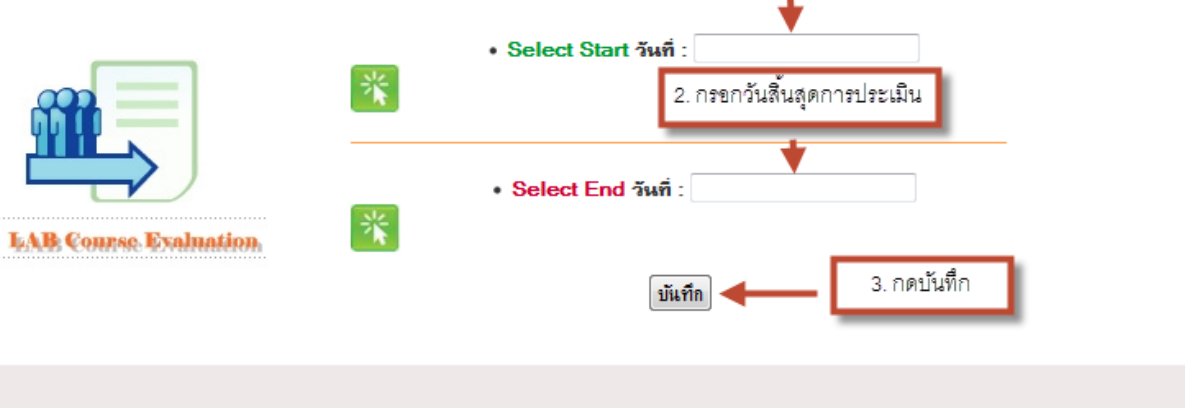

ศูนย์เครื่องมือวิทยาศาสตร์และเทคโนโลยี มหาวิทยาลัยวลัยลักษณ์ เลขที่ 222 ต.ไทยบุรี อ.ท่าศาลา จ. นครศรีธรรมราช <u>CSE:Walailak University</u> 7. การ สืบค้นข้อมูล สามารถทำได้ ดังภาพ

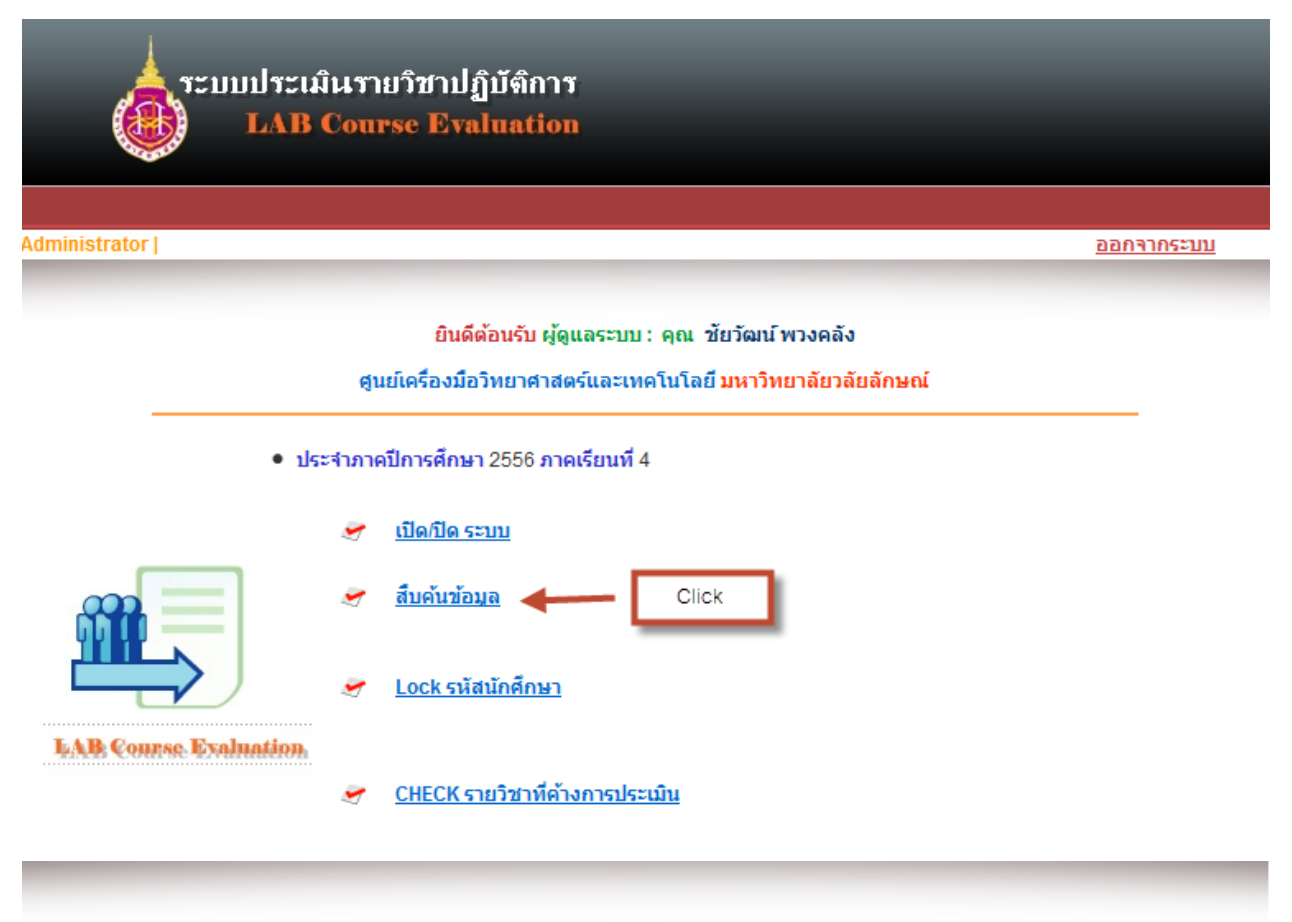

ผู้ดูแลระบบ : คุณ ชัยวัฒน์พวงคลัง

ประจำภาคปีการศึกษา 2557 ภาคเรียนที่ 1

| ผลการประเมินจาก นักศึกษา                                    | ผลการประเมินจาก อาจารย์                                    |
|-------------------------------------------------------------|------------------------------------------------------------|
| • ดูผลประเมินรายวิชา: OK                                    | • ดูผลประเมินรายวิชา: OK                                   |
| ex. PHA-342                                                 | ex. PHA-342                                                |
| ● ดูผลประเมินสรุปสำนักวิชา:                                 | ● ดูผลประเมินสรุปสำนักวิชา:                                |
| เลือก OK                                                    | เลือก → OK                                                 |
| <ul> <li>ผลประเมินสรุปภาพรวมแต่ละฝ่าย (นักศึกษา)</li> </ul> | <ul> <li>ผลประเมินสรุปภาพรวมแต่ละฝ่าย (อาจารย์)</li> </ul> |

ระบบแบ่งการสืบค้นข้อมูลออกเป็น 2 ส่วน คือ ผลการประเมินจากนักศึกษาและผลการประเมินจาก อาจารย์ ซึ่งแต่ละส่วนแบ่งย่อยออกเป็นข้อย่อยอีก 3 ข้อคือ ดูผลการประเมินรายวิชา ดูผลประเมินสรุปสำนักวิชา และผลประเมินสรุปภาพรวมแต่ละฝ่าย

| trepresentation ( | <ul> <li>พุนแลยกเบพ :</li> <li>ซึ่งเป็น: Microsoft Excel 97-2003 N<br/>จาก : http://localhost</li> <li>Firefox ควรทำอะไรกับแฟ้มนี้</li> <li>เปิดด้วย Microsoft Excel (ค่าม<br/>บันทึกแฟ้ม     ปันทึกแฟ้ม     จำค่าที่เลือกสำหรับแฟ้มชนิดนี้</li> </ul> | Worksheet<br>ปรียาย)<br>3. กด ตกลง<br>ดกลง ยกเลิก | <u>ออกจากระบบ</u><br>บ : คุณ ชัยวัฒน์ พวงคลัง |
|-------------------|----------------------------------------------------------------------------------------------------|---------------------------------------------------|-----------------------------------------------|
| • QUAT            | ลการประเ 1. กรขกรายวิชา<br>↓<br>ระเบินรายวิชา: CHM-252 OK                                                                                                    | ผลการประเมินจาก อาจารเ<br>• ดผอประเบิบรายวิชา:    | Ĩ                                             |
|                   | ex. PHA-342                                                                                                    | ex. PHA-342                                       |                                               |
| ● ดูผลป<br>ผ่     | ระเมินสรุปสำนักวิชา:<br>๑ํ๏ก ▼ OK                                                                                                    | ● ดูผลประเมินสรุปสำนักวิชา:<br>เลือก → OK         |                                               |
| • <u>ผลประ</u>    | <u>เมินสรุปภาพรวมแต่ละฝ่าย</u> (นักศึกษา)                                                                                                    | <ul> <li>ผลประเมินสรุปภาพรวมแต่ละฝ่า</li> </ul>   | <u>ย</u> (อาจารย์)                            |

7.1 ผลการประเมินจากนักศึกษา ----> ดูผลประเมินรายวิชา ทำได้ ดังภาพ

| _ | А | В | C | D | E | F | G | н | 1    |
|---|---|---|---|---|---|---|---|---|------|
|   |   |   | _ | - | - | - | ~ |   | <br> |

สรุปผอกกรประเมินความพึงพอใจในการใช้ห้องปฏิบัติการ (สำหรับนักศึกษา)
 ศูนย์เครื่องมือวิทยาศาสตร์และเทคโนโลยี

3 รายวิชา CHM-252

4 ห้องเคมี1-2

5

| 6  | ก้อ | รายละเลียด                                            | ระดับความพึงพอใจ |     |    | ใจ | ดะแบบเอลี่ย | Dorcont    |         |          |
|----|-----|-------------------------------------------------------|------------------|-----|----|----|-------------|------------|---------|----------|
| 7  | 40  | รายถุงเอยพ                                            | 5                | 4   | 3  | 2  | 1           | **•แนนเนตย | Percent | ทมายเหตุ |
| 8  | 1   | เจ้าหน้าที่ห้องปฏิบัติการ                             |                  |     |    |    |             |            |         |          |
| 9  |     | *ดวามรู้ดวามสามารถในการปฏิบัติงาน                     | 100              | 120 | 3  | 2  |             | 4.33       | 86.54   |          |
|    |     | *การให้ข้อมูลเกี่ยวกับการบริการ เช่นระเบียบการใช้ห้อง |                  |     |    |    |             |            |         |          |
| 10 |     | การฉา การขึม-ดื่น ครุภัณฑ์ วัสตุอุปกรณ์               | 125              | 84  | 18 |    |             | 4.37       | 87.31   |          |
| 11 |     | *อัธยาศัยและการบริการ                                 | 100              | 104 | 15 | 2  |             | 4.25       | 85      |          |
| 12 |     | *ดวามสะดวกในการติดต่อเจ้าหน้าที่                      | 125              | 88  | 15 |    |             | 4.38       | 87.69   |          |
| 13 | 2   | ห้องปฏิบัติการ                                        |                  |     |    |    |             |            |         |          |
| 14 |     | *ดวามพร้อมของดรุภัณฑ์ วัสตุ อุปรณ์ สารเคมื            | 95               | 104 | 15 | 4  |             | 4.19       | 83.85   |          |
| 15 |     | *ความสะอาดเป็นระเบียบเรียบร้อย                        | 110              | 108 | 6  | 2  |             | 4.35       | 86.92   |          |
| 16 |     | *ความปลอดภัย                                          | 100              | 80  | 27 | 4  | 1           | 4.08       | 81.54   |          |
| 17 |     | *ระบบสาธารณุปโภค เช่น ระบบน้ำ ไฟฟ้า น้ำตื่ม           | 110              | 92  | 12 | 6  |             | 4.23       | 84.62   |          |
| 18 | 3   | คุณภาพโดยรวม                                          |                  |     |    |    |             |            |         |          |
| 19 |     | *ท่านมีความพึงพอใจในการใช้บริการระดับใด               | 100              | 104 | 15 | 2  |             | 4.25       | 85      |          |
| 20 |     | ค่าเฉลี่ย                                             |                  |     |    |    |             | 4.27       | 85.4    |          |
| 21 |     |                                                       |                  |     |    |    |             |            |         |          |

### 22 หมายเหตุ : จำนวนนักศึกษาที่ตอบแบบประเมิน 52 คน

23 จำนวนนักศึกษาที่ลงทะเบียนทั้งหมด 55 คน คิดเป็น 94.55 %

24

#### 25 ข้อเสนอแนะ

| 26 | ลำดับที่ | ข้อเสนอแนะ                                  |
|----|----------|---------------------------------------------|
| 27 | 1        |                                             |
| 28 | 2        |                                             |
| 29 | 3        | -                                           |
| 30 | 4        |                                             |
| 31 | 5        |                                             |
| 32 | 6        |                                             |
| 33 | 7        |                                             |
|    |          | ควรมีถุงมือแจกนักศึกษาด้วย เพราะสารเคมี     |
| 34 | 8        | บางตัวอันตราย                               |
| 35 | 9        |                                             |
|    |          | เครื่องมือปฏิบัติการควรเตรียมให้พร้อม และมี |
| 36 | 10       | สำรองไว้เพื่อชำรุด                          |
| 14 | I ▶ ▶I   | MvXls-48                                    |

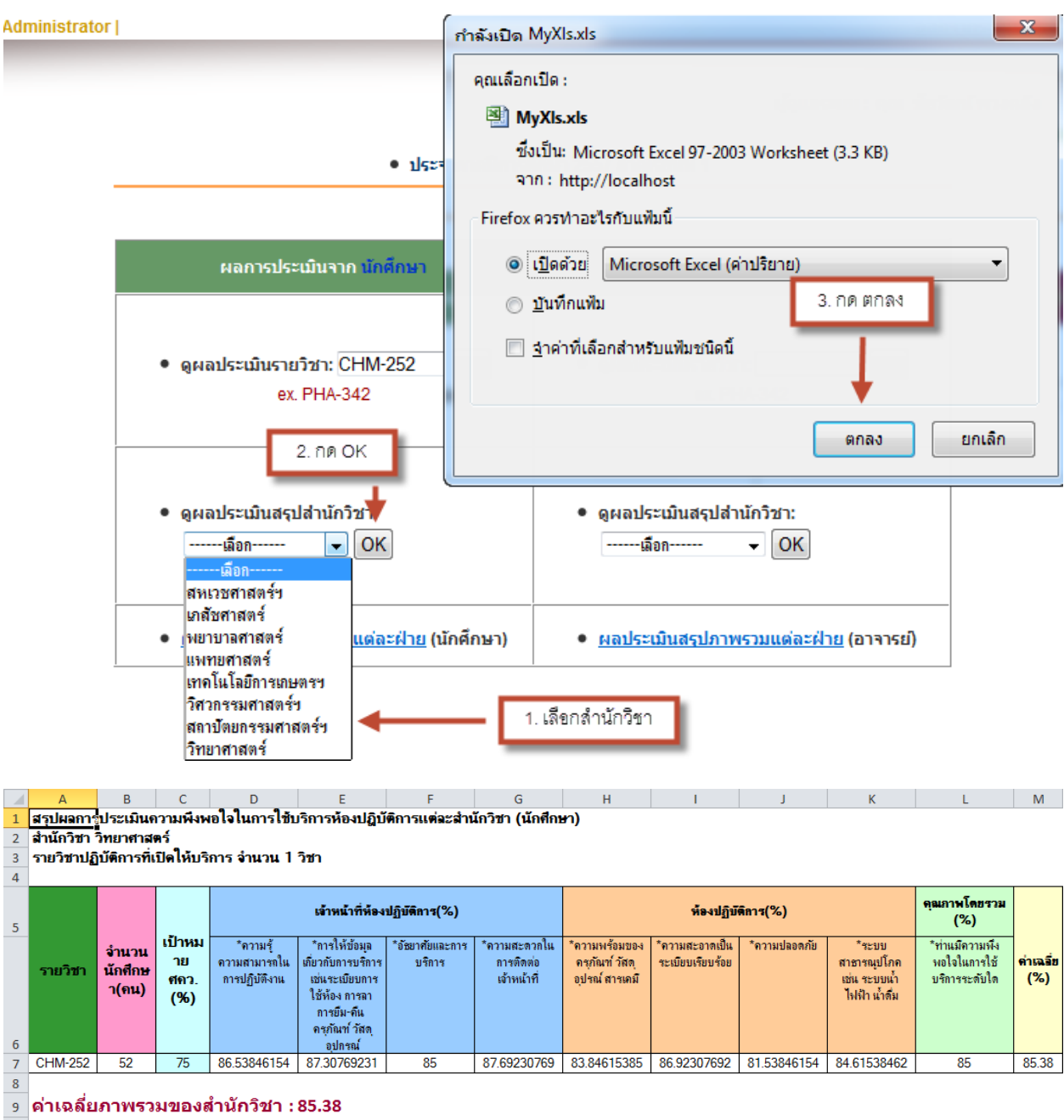

7.2 ผลการประเมินจากนักศึกษา ----> ดูผลประเมินสรุปสำนักวิชา ทำได้ ดังภาพ

10

7.3 ผลการประเมินจากนักศึกษา ----> ผลประเมินสรุปภาพรวมแต่ละฝ่าย ทำได้ ดังภาพ

ผู้ดูแลระบบ : คุณ ชัยวัฒน์ พวงคลัง

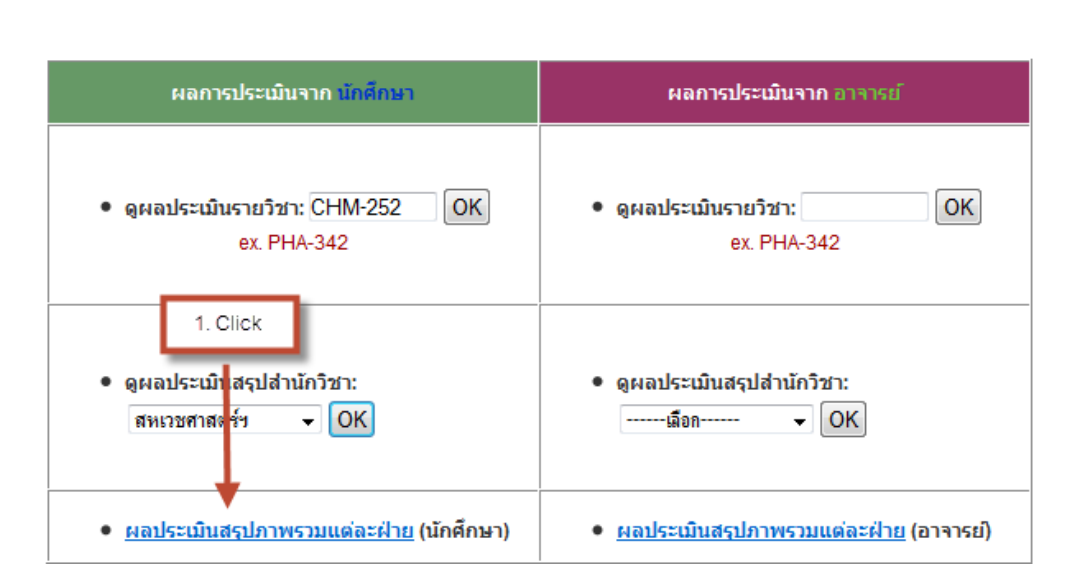

ประจำภาคปีการศึกษา 2557 ภาคเรียนที่ 1

### ผลประเมินสรุปภาพรวมแต่ละฝ่าย (นักศึกษา)

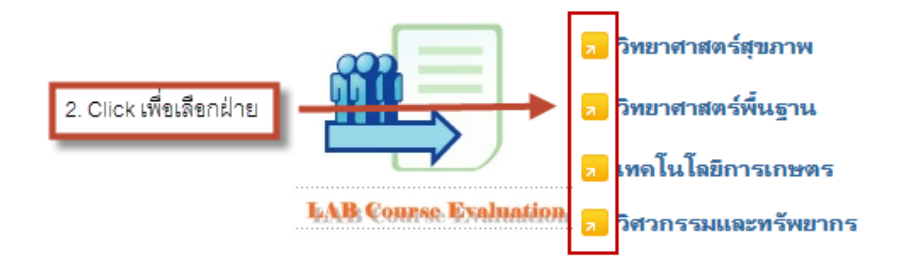

| a                                                                                                    | กำลังเบิด MyXIs.xls                                                                                  | ٥ | 23 | J |
|----------------------------------------------------------------------------------------------------|----------------------------------------------------------------------------------------------------|---|----|---|
| มีชาปฏิบัติการ × Administrator   การประเมินห้องป × +                                                                                                    | คุณเลือกเปิด :                                                                                       |   |    |   |
| e.html                                                                                                    | 폐 MyXIs.xls                                                                                          | ⋒ | Ξ  |   |
| ผลประเมินสรุปภาพรวมแต่ละฝ่าย (นักศึกษา)<br>2. Click เพื่อเลือกฝ่าย<br><b>2. Click เพื่อเลือกฝ่าย</b><br><b>3. วิทยาศาสตร์พื้นฐาน</b><br><b>3. พอโนโลยีการเกษตร</b><br><b>3. พอโนโลยีการเกษตร</b><br><b>3. วิทวกรรมและทรัพยากร</b> | ซึ่งเป็น: Microsoft Excel 97-2003 Worksheet<br>จาก : http://localhost<br>Firefox ควรทำอะไรกับแท้มนี้ |   |    |   |

|    | A                                      | В                                              | С                     | D                                 | E                                                                                               | F                     | G                                | -              |
|----|----------------------------------------|------------------------------------------------|-----------------------|-----------------------------------|-------------------------------------------------------------------------------------------------|-----------------------|----------------------------------|----------------|
| 1  | สรุปผลการประเมิ                        | นความพึงพอใจในการใช้บริการห้องปฏิบั <b>ต</b> ์ | จิการแต่ละสำนักวิชา ( | (นักศึกษา)                        |                                                                                                 |                       |                                  |                |
| 2  | สำนักวิชา วิทยาศา<br>รายวิชาปถิบัติการ | เสตร์<br>ที่เปิดให้บริการ ถ้าบาบ 1 วิชา        |                       |                                   |                                                                                                 |                       |                                  |                |
| 4  | 10101000                               |                                                |                       |                                   |                                                                                                 |                       |                                  |                |
| 5  |                                        |                                                |                       |                                   | เจ้าหน้าที่ห้องปฏิบัติการ(%)                                                                    |                       |                                  |                |
| 6  | รายวิชา                                | จำนวนนักศึกษา(ถน)                              | เป้าหมาย ศคว.(%)      | *ความรู้ความสามารถในการปฏิบัติงาน | *การให้ข้อมูลเกี่ยวกับการบริการ เช่นระเบียบการใช้ห้อง<br>การฉา การยืม-คืน ครุภัณฑ์ วัสดุอุปกรณ์ | *อัษยาศัยและการบริการ | *ความสะดวกในการติดต่อเจ้าหน้าที่ | *ความพร้อมของเ |
| 7  | CHM-252                                | 52                                             | 75                    | 86.53846154                       | 87.30769231                                                                                     | 85                    | 87.69230769                      | 83             |
| 8  | ด่วเออี่ยดวะเค                         | ຕາມຫຼວມສຳນັດຕິຫໄດ 195.29                       |                       |                                   |                                                                                                 |                       |                                  |                |
| 9  | MI 1646 60 5131 1 M 43                 | 14/2000 10/11/201.05.50                        |                       |                                   |                                                                                                 |                       |                                  |                |
| 11 | ด่าเฉลี่ยภาพร                          | วมของฝ่ายวิทยาศาสตร์พื้นราน                    | (นักศึกษา)            |                                   |                                                                                                 |                       |                                  | =              |
| 12 |                                        | ed                                             |                       |                                   |                                                                                                 |                       |                                  |                |
|    |                                        | ด่าเฉลี่ยภาพรวมของสำนัก                        |                       |                                   |                                                                                                 |                       |                                  |                |
| 13 | สำนักวิชา                              | วิชา                                           | จำนวนวิชา             | ผลดูณ                             |                                                                                                 |                       |                                  |                |
| 14 | วิทยาศาสตร์                            | 85.38                                          | 1                     | 85.38461538                       |                                                                                                 |                       |                                  |                |
| 15 | รวม                                    |                                                | 1                     | 85.38461538                       |                                                                                                 |                       |                                  |                |
| 16 | ค่าเฉลื่                               | ยภาพรวมของฝ่ายวิทยาศาสต                        | ร์พื้นฐาน             | 85.38                             |                                                                                                 |                       |                                  |                |

## 7.4 ผลการประเมินจากอาจารย์ ----> ดูผลประเมินรายวิชา ทำได้ ดังภาพ

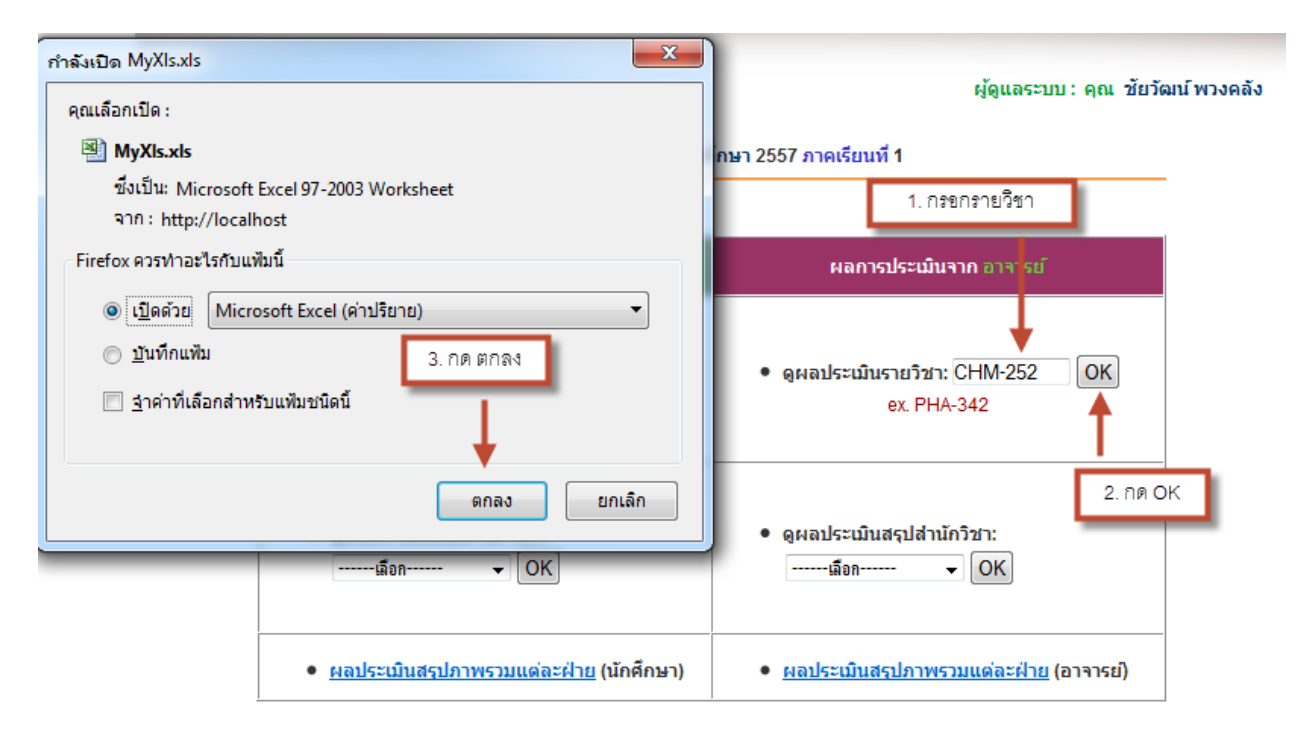

| A B C D F F G | н і ј |
|---------------|-------|

สรุปผลการประเมินความพึงพอใจในการใช้ห้องปฏิบัติการ (สำหรับอาจารย์)
 ศูนย์เครื่องมือวิทยาศาสตร์และเทคโนโลยี

3 รายวิชา CHM-252

4 ห้อง เคมี1-2

5

| -  |                                             |                                                       |   |   | רכה | มพึ่ง | ) |            |         |          |
|----|---------------------------------------------|-------------------------------------------------------|---|---|-----|-------|---|------------|---------|----------|
| 6  | ข้อ รายละเอียด                              |                                                       |   |   | רזם | -     |   | คะแนนเฉลีย | Percent | หมายเหตุ |
| 7  |                                             |                                                       | 5 | 4 | 3   | 2     | 1 |            |         |          |
| 8  | 1                                           | เจ้าหน้าที่ห้องปฏิบัติการ                             |   |   |     |       |   |            |         |          |
| 9  |                                             | *ความรู้ความสามารถในการปฏิบัติงาน                     |   |   |     |       |   | 5          | 100     |          |
|    |                                             | *การให้ข้อมุลเกี่ยวกับการบริการ เช่นระเบียบการใช้ห้อง |   |   |     |       |   |            |         |          |
| 10 |                                             | การฉา การขึม-คืน ครุภัณฑ์ วัสตุอุปกรณ์                | 5 | 4 |     |       |   | 4.5        | 90      |          |
| 11 | *การวางแผนและประสานงาน                      |                                                       |   |   |     |       |   | 5          | 100     |          |
| 12 | *อัชยาศัยและการบริการ                       |                                                       |   |   |     |       |   | 5          | 100     |          |
| 13 | *ดวามสะดวกในการติดต่อเจ้าหน้าที่            |                                                       |   |   |     |       |   | 5          | 100     |          |
| 14 | 2                                           | 2 ห้องปฏิบัติการ                                      |   |   |     | •     |   |            |         |          |
| 15 |                                             | *ความพร้อมของครุภัณฑ์ วัสตุ อุปรณ์ สารเคมื            | 5 | 4 |     |       |   | 4.5        | 90      |          |
| 16 | *ดวามสะอาตเป็นระเบียบเรียบร้อย              |                                                       | 5 | 4 |     |       |   | 4.5        | 90      |          |
| 17 | *ความปลอดภัย                                |                                                       |   |   |     |       |   | 5          | 100     |          |
| 18 | *ระบบสาธารณุปโภค เช่น ระบบน้ำ ไฟฟ้า น้ำดื่ม |                                                       | 5 | 4 |     |       |   | 4.5        | 90      |          |
| 19 | 3 คุณภาพโดยรวม                              |                                                       |   |   |     |       |   |            |         |          |
| 20 |                                             | *ท่านมีความพึงพอใจในการใช้บริการระดับใด               | 5 | 4 |     |       |   | 4.5        | 90      |          |
| 21 |                                             | ค่าเฉลี่ย                                             |   |   |     |       |   | 4.75       | 95      |          |
| 22 | 22                                          |                                                       |   |   |     |       |   |            |         |          |
| 23 | หมายเห                                      |                                                       |   |   |     |       |   |            |         |          |
| 24 |                                             |                                                       |   |   |     |       |   |            |         |          |
| 25 | ข้อเสนอ                                     | แนะ                                                   |   |   |     |       |   |            |         |          |
| 26 | ลำดับที่                                    | ข้อเสนอแนะ                                            |   |   |     |       |   |            |         |          |

| 26 | ลาดบท | ขอเสนอแนะ                                     |
|----|-------|-----------------------------------------------|
| 27 | 1     |                                               |
|    |       | ควรเปลี่ยนครุภัณฑ์เนื่องจากครุภัณฑ์ที่ใช้นั้น |
| 28 | 2     | เก่าและชำรุดหลายเครื่อง                       |
| 29 |       |                                               |

## 7.5 ผลการประเมินจากอาจารย์ ----> ดูผลประเมินสรุปสำนักวิชา ทำได้ ดังภาพ

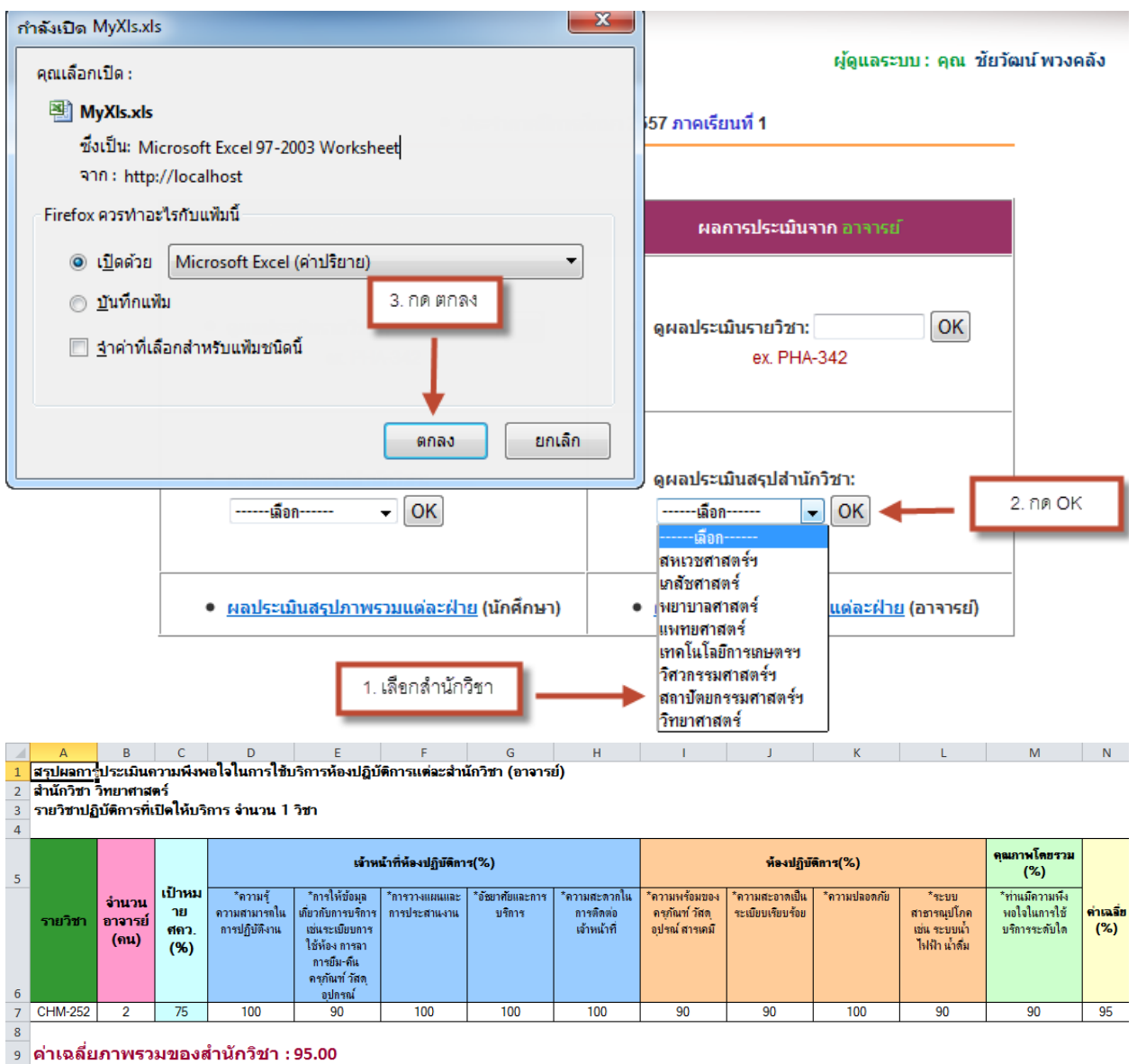

10

## 7.6 ผลการประเมินจากอาจารย์ ----> ผลประเมินสรุปภาพรวมแต่ละฝ่าย ทำได้ ดังภาพ

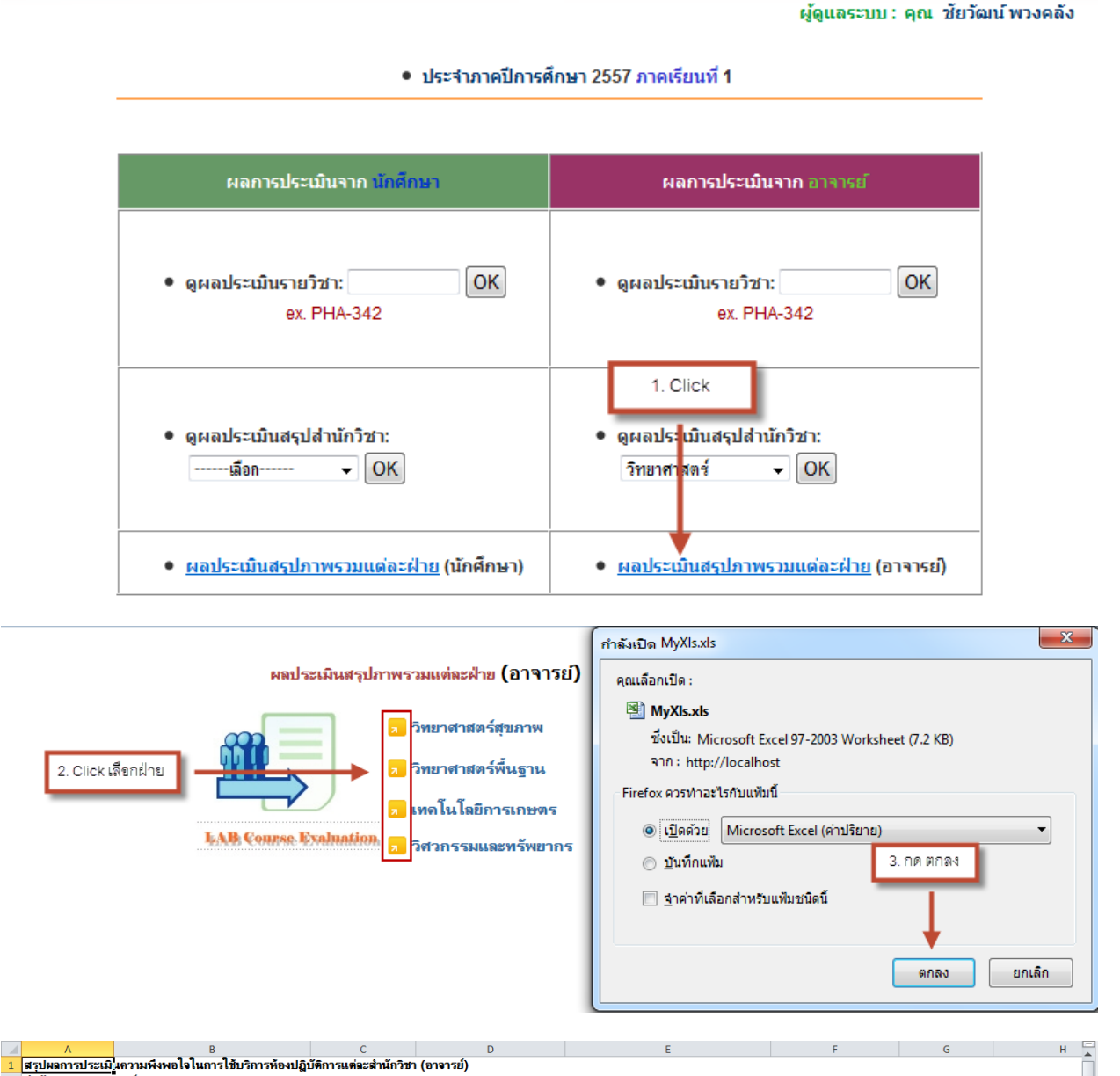

|    | А                                                                                        | В                           | С                | D                                 | E                                                                                               | F                         | G                     | H 🖌                |  |  |  |  |
|----|------------------------------------------------------------------------------------------|-----------------------------|------------------|-----------------------------------|-------------------------------------------------------------------------------------------------|---------------------------|-----------------------|--------------------|--|--|--|--|
| 1  | 1 <u>สรุปแตการประเม</u> ินดวมหึงหอใจในการใช้บริการท้องปฏิบัติการแต่ละสำนักวิชา (อาจารย์) |                             |                  |                                   |                                                                                                 |                           |                       |                    |  |  |  |  |
| 2  | 2 สามมาวย่าวทยทศาสตร์<br>2 เวลาซิทธ์เดียวร์ที่ไปในเรือาร ส่วนวน 1 วิชา                   |                             |                  |                                   |                                                                                                 |                           |                       |                    |  |  |  |  |
| 4  |                                                                                          |                             |                  |                                   |                                                                                                 |                           |                       |                    |  |  |  |  |
| 5  | เจ้าหน้าที่ห้องปฏิบัติการ(%)                                                             |                             |                  |                                   |                                                                                                 |                           |                       |                    |  |  |  |  |
| 6  | รายวิชา                                                                                  | จำนวนอาจารย์(คน)            | เป้าหมาย ศคว.(%) | *ความรู้ความสามารถในการปฏิบัติงาน | *การให้ข้อมุลเกี่ยวกับการบริการ เช่นระเบียบการใช้ห้อง<br>การลา การยืม-คืน ครุกัณฑ์ วัสดุอุปกรณ์ | *การวางแผนและการประสานงาน | "อัษยาศัยและการบริการ | *ความสะดวกในการติด |  |  |  |  |
| 7  | CHM-252                                                                                  | 2                           | 75               | 100                               | 90                                                                                              | 100                       | 100                   | 100                |  |  |  |  |
| 8  | 8                                                                                        |                             |                  |                                   |                                                                                                 |                           |                       |                    |  |  |  |  |
| 9  | ๑ ค่าเฉลี่ยภาพรวมของสำนักวิชา : 95.00                                                    |                             |                  |                                   |                                                                                                 |                           |                       |                    |  |  |  |  |
| 10 | 10                                                                                       |                             |                  |                                   |                                                                                                 |                           |                       |                    |  |  |  |  |
| 11 | ด่าเฉลียภาพร                                                                             | วมของฝ่ายวิทยาศาสตร์พื้นฐาน | เ (อาจารย์)      |                                   |                                                                                                 |                           |                       | =                  |  |  |  |  |
| 12 | -                                                                                        |                             |                  |                                   | 1                                                                                               |                           |                       |                    |  |  |  |  |
| 13 | สำนักวิชา                                                                                | ค่าเฉลียภาพรวมของสำนักวิชา  | จำนวนวิชา        | ผลดูณ                             |                                                                                                 |                           |                       |                    |  |  |  |  |
| 14 | วิทยาศาสตร์                                                                              | 95                          | 1                | 95                                |                                                                                                 |                           |                       |                    |  |  |  |  |
| 15 | รวม                                                                                      |                             | 1                | 95                                |                                                                                                 |                           |                       |                    |  |  |  |  |
| 16 | <sup>16</sup> ด่าเฉลี่ยภาพรวมของฝ่ายวิทยาศาสตร์พื้นฐาน 95                                |                             |                  |                                   |                                                                                                 |                           |                       |                    |  |  |  |  |
| 17 |                                                                                          |                             |                  |                                   |                                                                                                 |                           |                       |                    |  |  |  |  |

8. การ Lock รหัสนักศึกษา สมารถทำได้ ดังภาพ

| ระบบประเม<br>LAB                                          | งินรายวิชาปฏิบัติการ<br>Course Evaluation                                                                                     |                   |  |  |  |  |  |
|-----------------------------------------------------------|----------------------------------------------------------------------------------------------------|-------------------|--|--|--|--|--|
| Administrator                                             |                                                                                                    | <u>ออกจากระบบ</u> |  |  |  |  |  |
|                                                           | ยินดีต้อนรับ ผู้ดูแลระบบ : คุณ ชัยวัฒน์ พวงคลัง<br>ศูนย์เครื่องมือวิทยาศาสตร์และเทคโนโลย <mark>ี มหาวิทยาลัยวลัยลักษณ์</mark> |                   |  |  |  |  |  |
| <ul> <li>ประจำภาคปีการศึกษา 2556 ภาคเรียนที่ 4</li> </ul> |                                                                                                    |                   |  |  |  |  |  |
|                                                           | 🤝 เปิด/ปิด ระบบ                                                                                                    |                   |  |  |  |  |  |
| an 📰                                                      | 🛩 <u>สืบคันข้อมูล</u>                                                                                                    |                   |  |  |  |  |  |
|                                                           | 🥪 Lock รหัสนักศึกษา                                                                                                    |                   |  |  |  |  |  |
| NAME COMPACTOR                                            | 🤝 <u>CHECK รายวิชาที่ค้างการประเมิน</u>                                                                                       |                   |  |  |  |  |  |

### link-->เพื่อแสดงรหัสนักศึกษาเข้าสู่ระบบ LOCK \*\*\*\*\*\*\*\*\*\*\* link-->tt

<u>จำน</u>วน นศ. = 58 รายชื่อ (STUDENTID) นักศึกษาที่ยังไม่ได้ทำการประเมินห้องปฏิบัติการ

✓ ระบบ LOCK รหัสนักศึกษา

กด เพื่อเข้าไประบบ Lock รหัสนักศึกษา

| STUDENTID | STUDENTCODE                       | ACADYEAR | SEMESTER | COURSEID | SECTION | CLASSID |                                     |
|-----------|-----------------------------------|----------|----------|----------|---------|---------|-------------------------------------|
| 46189     | 54110564-กัล<br>ยรัตน์ แก้วแกม    | 2556     | 4        | AAP-202  | 1       | 105906  |                                     |
| 48528     | 54146535-อรรชนี<br>ย์ ไชยศร       | 2556     | 4        | CHM-252  | 1       | 105695  | <br>รายชื่อนักศึกษาที่ยังไม่ประเมิน |
| 47109     | 54119763-สุรวิทย์<br>แสงอริยนันท์ | 2556     | 4        | CHM-252  | 1       | 105695  |                                     |